# SISTEMA DE GESTIÓN Y FACTURACIÓN ON LINE

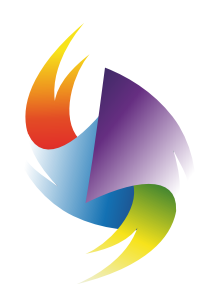

**COLEGIO** DE **KINESIÓLOGOS** DE LA PROVINCIA DE BUENOS AIRES

## NUEVAS FUNCIONES PARA EL USO DEL PRESTADOR

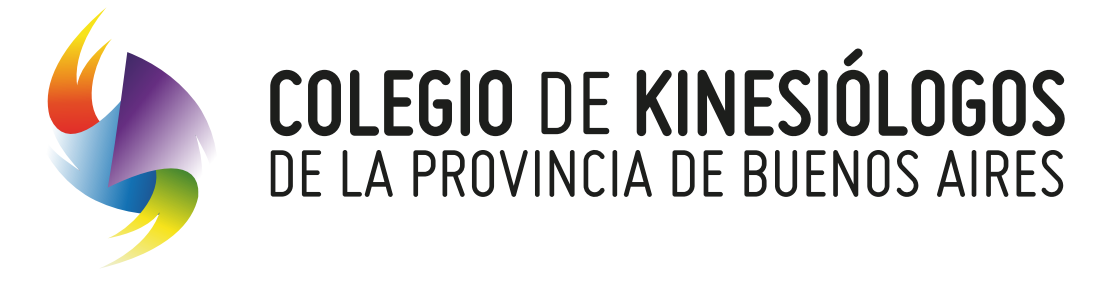

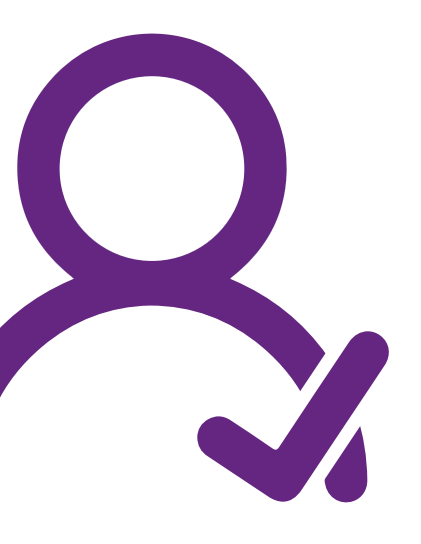

### Función "FILTROS" es posible seleccionar el estado de la facturación.

 Condición: Búsqueda de solicitudes según los plazos de validez de las mismas.

2 **Estado:** Búsqueda de solicitudes según la condición en la que se encuentren las mismas.

**3 Obra social:** Búsqueda de solicitude por obra social.

Mes de Prestación: Mes en el cual fue enviada la solicitud al auditor.

Nota: La Lupa permite la búsqueda de valores tales como #solicitud, obra social, nombre del afiliado, etc.

| Gestión de Autorización |  |
|-------------------------|--|
|                         |  |
| Buscar                  |  |
|                         |  |
| Filtros                 |  |
| Condición               |  |
| Todos                   |  |

| N° <b>♦</b> | OBRA SOCIAL 🕈 |
|-------------|---------------|
| #12034      | OSPE          |
| #12034      | OSPE          |
| #12035      | COMEI         |
| #12035      | COMEI         |
| #12036      | FEDERADA      |
| #12037      | SANCOR        |
| #12037      | SANCOR        |

DESCRGAR EXCEL

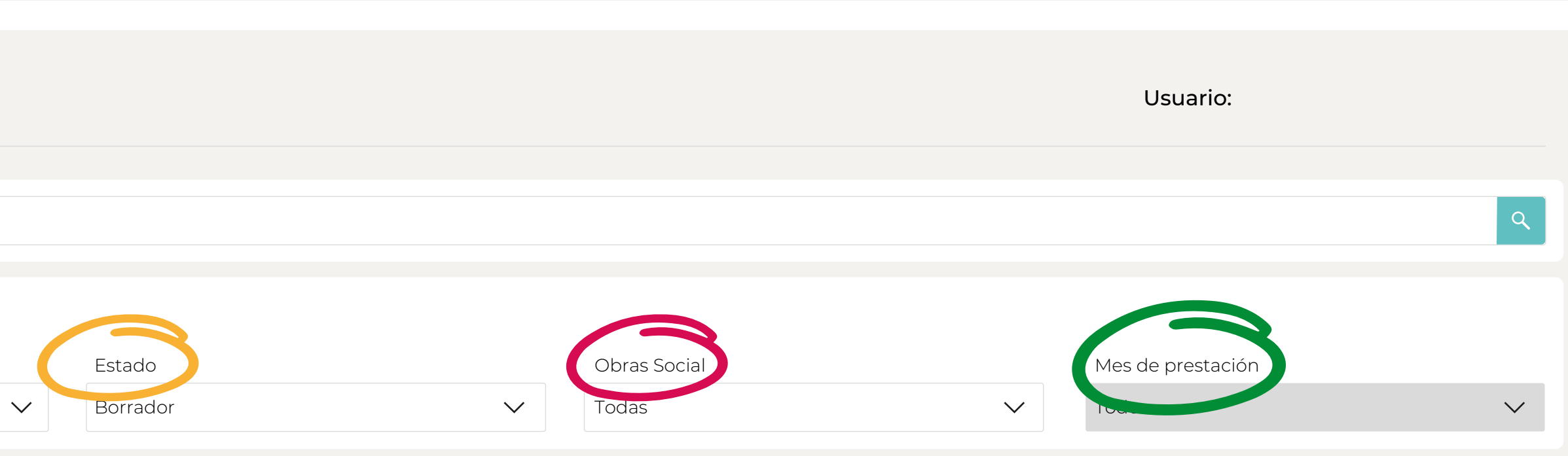

#### NUEVA SOLICITUD

| N° APROBACIÓN 🕈 | BENEFICIARIO 🕈   | PRESCRIPCIÓN 🕏 | MES PRESTACIÓN | ESTADO 🕈 | ACCIONES              |
|-----------------|------------------|----------------|----------------|----------|-----------------------|
|                 | JUAN GOMEZ       | 28/06/2023     | 07/2023        | Borrador | <ul><li>✓ X</li></ul> |
|                 | SANDRA ANTONELLI | 28/06/2023     | 07/2023        | Borrador | <ul><li>✓ X</li></ul> |
|                 | ELEONORA PERAZZO | 05/07/2023     | 08//2023       | Borrador | <ul><li>✓ X</li></ul> |
|                 | CARLOS WITZLER   | 05/07/2023     | 08//2023       | Borrador | X                     |
|                 | STELLA IBAÑEZ    | 06/07/2023     | 08//2023       | Borrador | X                     |
|                 | JUAN CASTRO      | 07/07/2023     | 08//2023       | Borrador | X                     |
|                 | MARIA MERETA     | 07/07/2023     | 08//2023       | Borrador | <ul><li>✓ X</li></ul> |

 $\langle 1 \rangle$ 

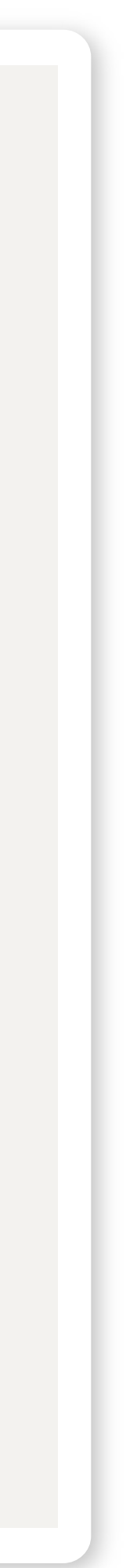

## FILTRO CONDICIÓN

Las Solicitudes poseen una validez de 60 días corridos a partir de la primer fecha de atención, pasado este lapso se vencerá todo el tratamiento sin posibilidades de enviarlo al auditor.

Menores de 30 días: un plazo inferior a 30 días para su envío poseen una línea color amarilla a la izquierda de la pantalla.

2 Entre 30 y 60 días para su envío poseen una línea color verde que se observa.
3 Vencidas: poseen una línea roja y no podrán nunca ser enviadas para facturar.

Nota: al acercar el mouse a la línea de la izquierda el sistema indicará los días restantes para su vencimiento.

| Ge | estión de A                 | utorización   |
|----|-----------------------------|---------------|
|    |                             |               |
|    | Buscar                      |               |
|    |                             |               |
| F  | Filtros                     |               |
|    | Condición                   |               |
|    | Todos                       |               |
|    | Todos                       |               |
|    | Menos de 30 c               | lías          |
|    | Entre 30 y 60 d<br>Vencidas | DIAS          |
|    |                             |               |
|    | N° <b>♦</b>                 | OBRA SOCIAL 🕈 |
|    | #12034                      | OSPE          |
|    |                             |               |
|    |                             |               |

 $\checkmark$ 

| N° <b>♦</b> | OBRA SOCIAL 🕈 |
|-------------|---------------|
| #12034      | OSPE          |
| #12034      | OSPE          |
| #12035      | COMEI         |
| #12035      | COMEI         |
| #12036      | FEDERADA      |
| #12037      | SANCOR        |
| #12037      | SANCOR        |

#### DESCRGAR EXCEL

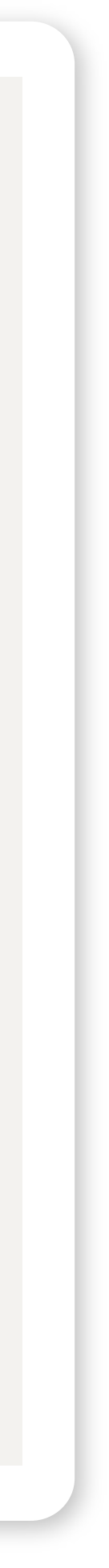

## **FILTRO ESTADO**

- **1** Borrador: Solicitudes que se muestran al ingresar en el escritorio. Fueron creadas y están pendientes de envío al auditor. Ingresado en el "ojito" se da continuidad al tratamiento agregando sesiones a la misma
- 2 Solicitadas: Son aquellas que están enviadas al auditor y aún no fueron aprobadas para su facturación
- **3 Observadas:** Las observadas por el auditor por no ajustarse a las normas de facturación. Deben ser corregidas y enviadas nuevamente lo más pronto posible
- **4 Anuladas:** Las anuladas por el prestador
- **5** Auditadas: Solicitudes que se encuentran aprobadas y pendientes de ser ingresadas en las obras sociales
- 6 Procesadas: Solicitudes ya ingresadas en las obras sociales (facturadas)
- 7 Fuera de término: Solicitudes vencidas para enviar y facturar

| Estado           |        |  |
|------------------|--------|--|
| Borrador         | $\sim$ |  |
| Todos            |        |  |
| Borrador         |        |  |
| Solicitada       |        |  |
| Observada        |        |  |
| Anulada          |        |  |
| Auditoria        |        |  |
| Procesada        |        |  |
| Fuera de Término |        |  |

### FILTRO OBRA SOCIAL

Dependiendo de los filtros anteriores (condición/estado) se desplegará el listado de obras sociales facturas

| Tros |
|------|
|      |

#### FILTRO OBRA SOCIAL

 $\checkmark$ 

Todas

Todas

AVALIAN

COMEI

FEDERADA SALUD

OSPE

SANCOR

SWISS MEDICAL S.A.

## FILTRO MES DE PRESTACIÓN

O Seleccionando en el **Estado** "Procesado" y **Obras Social** "Ej: SWISS MEDICAL S.A." se podrá filtrar por mes de presentación

• Mes de presentación: Desplegando con la flecha se mostrarán todos los meses de facturación. El mes de facturación es el mes en el cual las solicitudes fueron enviadas y aprobadas por el auditor

| Filtros   |        |           |              |                    |        |                   |              |
|-----------|--------|-----------|--------------|--------------------|--------|-------------------|--------------|
| Condición |        | Estado    |              | Obras Social       |        | Mes de prestación |              |
| Todos     | $\sim$ | Procesada | $\checkmark$ | SWISS MEDICAL S.A. | $\sim$ | Todos             | $\checkmark$ |
|           |        |           |              |                    |        | Todas             |              |
|           |        |           |              |                    |        | 01/2022           |              |
|           |        |           |              |                    |        | 02/2022           |              |
|           |        |           |              |                    |        | 03/2022           |              |
|           |        |           |              |                    |        | 04/2022           |              |
|           |        |           |              |                    |        | 05/2022           |              |
|           |        |           |              |                    |        | 06/2022           |              |
|           |        |           |              |                    |        | 07/2022           |              |

## **DESCARGAR EXCEL**

Es posible descargar un excel con toda la información donde se mostrarán las siguientes columnas dependiendo de los filtros aplicados anteriormente. Esto requiere de un mínimo manejo de excel para poder buscar y consultar la información que se requiera.

#### Ej. Condición "todas" Estado "todos" Obra social "todas" Meses "todos"

- Numero de solicitud
- Nombre y apellido de los pacientes ingresados en la plataforma
- Obra Social
- Nro. de remito (lote de facturación / uso interno del Colegio)
- Tipo de práctica facturada
- Prácticas adicionales facturadas
- Cantidad de sesiones
- Estado de la solicitud
- · Cantidad de días para su vencimiento
- Última fecha y hora de envío
- Mes de presentación
- Fecha de pago de cada solicitud en el caso de las "procesadas"

#### Gestión de Autorización

| Buscar                                   |                                         |        |                        |                                                                       |                                                                         |                                                                                 |                                              |                                          |
|------------------------------------------|-----------------------------------------|--------|------------------------|-----------------------------------------------------------------------|-------------------------------------------------------------------------|---------------------------------------------------------------------------------|----------------------------------------------|------------------------------------------|
|                                          |                                         |        |                        |                                                                       |                                                                         |                                                                                 |                                              |                                          |
| Filtros                                  |                                         |        |                        |                                                                       |                                                                         |                                                                                 |                                              |                                          |
| Condición                                |                                         |        | Estado                 |                                                                       | Obras Social                                                            |                                                                                 | Mes de prestación                            |                                          |
| Todos                                    |                                         | $\sim$ | Todos                  | $\checkmark$                                                          | Todas                                                                   | $\checkmark$                                                                    | Todos                                        |                                          |
|                                          |                                         |        |                        |                                                                       |                                                                         |                                                                                 |                                              |                                          |
|                                          |                                         |        |                        |                                                                       |                                                                         |                                                                                 |                                              |                                          |
|                                          |                                         |        |                        |                                                                       |                                                                         |                                                                                 |                                              | NUEVA SOLICI                             |
| N° ŧ                                     | OBRA SOCIAL \$                          | N° API | ROBACIÓN <del>\$</del> | BENEFICIARIO \$                                                       | PRESCRIPCIÓN <del>\$</del>                                              | MES PRESTACIÓN                                                                  | ESTADO <del>\$</del>                         | NUEVA SOLICI                             |
| <b>№ \$</b><br>#12034                    | <b>OBRA SOCIAL \$</b><br>OSPE           | N° API | ROBACIÓN <del>\$</del> | <b>BENEFICIARIO \$</b><br>JUAN GOMEZ                                  | <b>PRESCRIPCIÓN <del>\$</del></b><br>28/06/2023                         | <b>MES PRESTACIÓN</b><br>07/2023                                                | <b>ESTADO <del>\$</del></b><br>Borrador      | ACCIONES                                 |
| <b>№ \$</b><br>#12034<br>#12034          | OBRA SOCIAL \$<br>OSPE<br>OSPE          | N° API | ROBACIÓN <del>\$</del> | BENEFICIARIO ♦<br>JUAN GOMEZ<br>SANDRA ANTONELLI                      | PRESCRIPCIÓN ♦<br>28/06/2023<br>28/06/2023                              | MES PRESTACIÓN<br>07/2023<br>07/2023                                            | <b>ESTADO ♦</b><br>Borrador<br>Borrador      | NUEVA SOLICI<br>ACCIONES<br>() X<br>() X |
| <b>№ ♦</b><br>#12034<br>#12034<br>#12035 | OBRA SOCIAL \$<br>OSPE<br>OSPE<br>COMEI | N° API | ROBACIÓN <del>\$</del> | BENEFICIARIO \$<br>JUAN GOMEZ<br>SANDRA ANTONELLI<br>ELEONORA PERAZZO | PRESCRIPCIÓN ♦         28/06/2023         28/06/2023         05/07/2023 | MES PRESTACIÓN         07/2023         07/2023         07/2023         08//2023 | ESTADO 🕈<br>Borrador<br>Borrador<br>Borrador | ACCIONES                                 |

| #12036 | FEDERADA   | STELLA IBAÑEZ | 06/07/2023 | 08//2023 | Borrador | <b>()</b> X |
|--------|------------|---------------|------------|----------|----------|-------------|
| #12037 | SANCOR     | JUAN CASTRO   | 07/07/2023 | 08//2023 | Borrador | X           |
| #12037 | SANCOR     | MARIA MERETA  | 07/07/2023 | 08//2023 | Borrador | ✓ X         |
|        |            |               |            |          |          |             |
| DESCA  | RGAR EXCEL |               |            |          |          | < 1 >       |
|        |            |               |            |          |          |             |

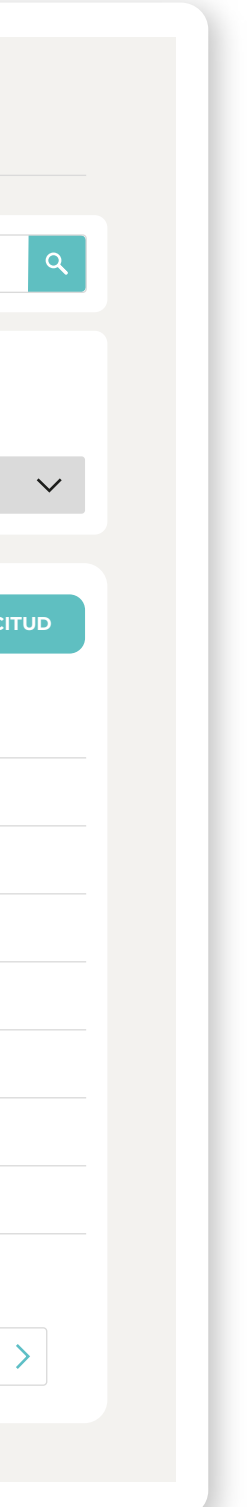

Usuario: